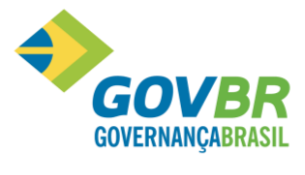

|| Soluções para a Gestão Pública

# UTILIZANDO O PRONIM NFSE 2.0

# Aplicável ao Ambiente da NFSE 2.0

Manuais e Apostilas

2020

UTILIZANDO 0 PRONIM NFSE 2.0

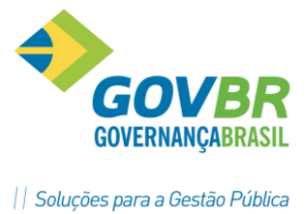

### Este manual se refere à emissão de NFSE, através do sistema PRONIM NFS-e 2.0.

**TELA INICIAL** 

| ٠.                                                                                                    |                                         |
|----------------------------------------------------------------------------------------------------|-----------------------------------------|
| ISS                                                                                                    | DIGITAL                                 |
| BEM-VINDO!                                                                                              | CNPJ ou CPF                             |
| Seja bem-vindo ao GOVBR ISS Digital.<br>Efetue consultas abaixo ou acesse o<br>sistema efetuando login. | Senha                                   |
|                                                                                                    | Entrar Esqueceu a senha?                |
| Prefeitura Municipal de Modelo.                                                                         |                                         |
| Área pública                                                                                            | Outras opções                           |
| Painel eletrônico do município                                                                          | Solicitar acesso ao sistema             |
| Consultar a autenticidade de uma NFS-e                                                                  | Ficou com dúvida? Assista nossos vídeos |
| Consultar NFS-e de um RPS                                                                               |                                         |
| Consultar autorização de um prestador                                                                   |                                         |

#### Texto de boas vindas

Será exibido o texto informado nas configurações administrativas do sistema, bem como o Município emissor.

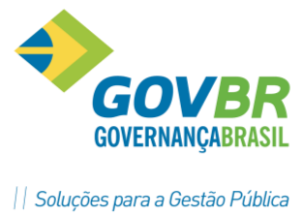

#### Dados de acesso

Neste espaço constam os dados de acesso a serem informados (CNPJ/CPF e Senha bem como um link para a rotina de esqueceu a senha.

#### Área pública

Na área publica estão disponíveis alguns serviços, os quais o usuário não precisa estar cadastrado no sistema para acessar.

#### Painel eletrônico do município

Através do painel eletrônico será possível extrair informações referente a quantidade e valores das NFS-e geradas bem como quantidade de prestadores e tomadores cadastrados no sistema.

#### Consultar a autenticidade de uma NFS-e

Através desta rotina é possível verificar a autenticidade de uma NFS-e gerada, para isso basta selecionar a opção 'Digitar informações" e informar o número da NFS-e, código verificador e o número do documento do prestador (CPF/CNPJI. Também é possível verificar a autenticidade efetuando a leitura do código de barras impresso no documento auxiliar, através da opção Leitor de código de barras.

#### Consultar NFS-e de um RPS

Através desta rotina é possível efetuar a consulta de NFS-e de um determinado RPS, para isso basta informar o número do documento do prestador (CPF/CNPJ], numero do documento do

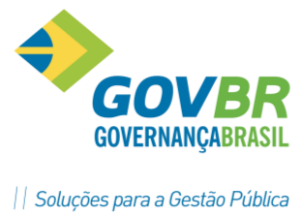

tomador (CPF/CNPJI, número do RPS, série do RPS e tipo do RPS e clicar no botão consultar.

#### Consultar autorização de um prestador

Através desta rotina é possível verificar se um determinado prestador está autorizado a emitir NFS-e, para isso basta informar o número do documento do prestador (CPF/CNPJ] e clicar no botão consultar.

#### Outras opções

Em outras opções esta disponível o Link para o a rotina de solicitação de acesso e também o link para acesso com certificado digital quando o sistema estiver configurado para tal.

#### SOLICITAÇÃO DE ACESSO — REALIZANDO A SOLICITAÇÃO

| GOVBR ISS Digital | Prefeitura Municipal de Modelo |                                |              |
|-------------------|--------------------------------|--------------------------------|--------------|
|                   |                                |                                |              |
| Retornar para o   | login Solicitar acesso         | Área pública 🔻                 |              |
|                   |                                |                                |              |
| SOLICITAR ACESSO  | D AO SISTEMA                   |                                |              |
| Continuar Volta   | r                              |                                |              |
| IDENTIFICAÇÃO     |                                |                                |              |
| Perfil            |                                | Número do documento (CPF/CNPJ) |              |
| Selecione         |                                | Ψ.                             |              |
|                   |                                |                                |              |
| Continuar Volta   | r                              | Campos                         | obrigatórios |

Para efetuar a solicitação de acesso, deverá ser informado o perfil que se pretende (Prestador, Tomador/intermediário ou Prestador Eventual), em seguida informa o CNPJ/CPF e clicar no botão continuar.

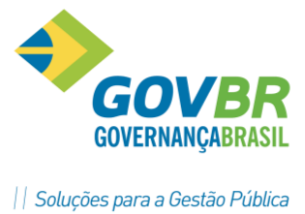

#### Os dados de identificação do solicitante serão exibidos.

| GOVBR ISS Digital   | Prefeitura Municipal de Modelo    |                |                                       |
|---------------------|-----------------------------------|----------------|---------------------------------------|
|                     |                                   |                | (?                                    |
| Retornar para o     | login Solicitar acesso            | Área pública 🔻 |                                       |
|                     |                                   |                |                                       |
| SOLICITAR ACESSO    | AO SISTEMA                        |                |                                       |
| Enviar solicitação  | Voltar                            |                |                                       |
| IDENTIFICAÇÃO       |                                   |                |                                       |
| Perfil              |                                   |                | Número do documento (CPF/CNPJ)        |
| Prestador           |                                   |                | 04311157000199                        |
| Nome/Razão social   |                                   |                | Nome fantasia                         |
| DUETO TECNOLOGIA    | LTDA                              |                | GOVBR SUL                             |
| Inscrição municipal |                                   |                | Você deseja se credenciar para?       |
| 99999               |                                   |                | · · · · · · · · · · · · · · · · · · · |
|                     |                                   |                |                                       |
|                     | RESPONSÁVEL                       |                | _                                     |
|                     |                                   |                | ▲<br>▲                                |
| Busque o resp       | onsável pelo número do documento. |                | x                                     |
| Número do CPF       |                                   |                | Nome                                  |
|                     |                                   | 0              |                                       |
|                     |                                   |                |                                       |
|                     |                                   |                |                                       |
| CONTATO DA EMPR     | ESA                               |                | ▲                                     |
| Tipo de telefone    |                                   |                | Telefone                              |
| Comercial           |                                   | •              | (51)2118-2200                         |
| E-mail              |                                   |                | Confirme seu e-mail                   |
| zampier.corte@govb  | r.com.br                          |                |                                       |

#### IDENTIFICAÇÃO DO RESPONSÁVEL

| IDENTIFICAÇÃO DO RESPONSÁVEL                   |   | *    |
|------------------------------------------------|---|------|
| Busque o responsável pelo número do documento. | Л | x    |
| Número do CPF                                  | V | Nome |
|                                                | Q |      |

Clicar na LUPA, depois em Incluir Novo Registro; preencher os dados conforme tela abaixo:

| GOVERNANÇABRASIL |
|------------------|
|------------------|

| Soluções para a | a Gestão Pú | blica |
|-----------------|-------------|-------|
|-----------------|-------------|-------|

| INCLUIR PESSOA        | ×                     |
|-----------------------|-----------------------|
| OK Cancelar           |                       |
| OK Calicelai          |                       |
| CPF                   | Nome                  |
|                       |                       |
| Inscrição municipal   |                       |
|                       |                       |
|                       |                       |
|                       |                       |
| CONTATO               |                       |
| Tipo de telefone      | Telefone              |
| Selecione uma opção 🔹 |                       |
| E-mail                |                       |
|                       |                       |
| -                     |                       |
|                       |                       |
| ENDEREÇO              |                       |
| Tipo de endereco      | Tipo de logradouro    |
| Selecione uma opção 🔹 | Selecione uma opção 🔹 |
| Logradouro            | •<br>Número           |
|                       |                       |
| Complemente           | Pairro                |
| Complemento           | bairto                |
|                       |                       |
| CEP                   | Estado                |
|                       | selecione uma opção   |
| Município             |                       |
| Selecione uma opção 🔹 |                       |
| OK Cancelar           | Campos obrigatórios   |

Os dados de contato, endereço deverão ser informados e em seguida clicar no botão enviar solicitação.

Será gerado o documento de Termo de Solicitação de acesso caso o sistema esteja parametrizado para isso.

Será enviado o e-mail com os dados da solicitação de acesso para que o contribuinte confirme a solicitação.

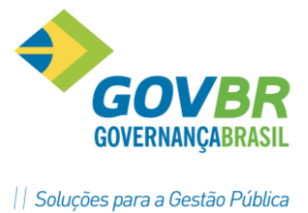

Após a solicitação de acesso realizada o solicitante deverá aguardar o deferimento ou indeferimento por parte do administrador do sistema.

#### **EMISSÃO DE NOTAS**

Após realizar o acesso ao sistema como prestador de serviços, acessar a rotina gerar NFS-e e informar os dados necessários:

| GERAR NFS-e                                                                                                    |                                                                                                    |     |
|----------------------------------------------------------------------------------------------------|----------------------------------------------------------------------------------------------------|-----|
| Gerar NFS-e Prévia da NFS-e Cancelar                                                                                                    |                                                                                                    |     |
| RPS                                                                                                    |                                                                                                    |     |
| Número do RPS                                                                                                    | Série do RPS                                                                                               |     |
|                                                                                                    |                                                                                                    |     |
|                                                                                                    |                                                                                                    |     |
|                                                                                                    |                                                                                                    |     |
|                                                                                                    |                                                                                                    | _   |
| IDENTIFICAÇÃO DA NFS-e                                                                                                    |                                                                                                    | •   |
| IDENTIFICAÇÃO DA NFS-e<br>Exigibilidade de ISS                                                                                                    | Data de execução do serviço                                                                                | •   |
| <b>IDENTIFICAÇÃO DA NFS-e</b><br>Exigibilidade de ISS<br>Exigível                                                                                       | Data de execução do serviço<br>• 16/04/2020                                                                |     |
| IDENTIFICAÇÃO DA NFS-e<br>Exigibilidade de ISS<br>Exigível<br>País de prestação do serviço                                                              | Data de execução do serviço<br>16/04/2020<br>Estado onde foi prestado o serviço                            |     |
| IDENTIFICAÇÃO DA NFS-e<br>Exigibilidade de ISS<br>Exigível<br>País de prestação do serviço<br>Brasil                                                    | Data de execução do serviço<br>16/04/2020<br>Estado onde foi prestado o serviço<br>Santa Catarina          |     |
| IDENTIFICAÇÃO DA NFS-e<br>Exigibilidade de ISS<br>Exigível<br>País de prestação do serviço<br>Brasil<br>Município onde foi prestado o serviço           | Data de execução do serviço       16/04/2020       Estado onde foi prestado o serviço       Santa Catarina | T T |
| IDENTIFICAÇÃO DA NFS-e<br>Exigibilidade de ISS<br>Exigível<br>País de prestação do serviço<br>Brasil<br>Município onde foi prestado o serviço<br>Modelo | Data de execução do serviço<br>16/04/2020<br>Estado onde foi prestado o serviço<br>Santa Catarina          | T T |

Para realizar a emissão de NFS-e deve seguir o procedimento abaixo:

#### RPS

Caso exista um RPS para a NFS-e a ser gerada, deverá ser informado o número e série do mesmo.

#### **IDENTIFICAÇÃO DA NFS-e**

Informar a Exigibilidade do ISS que poderá ser:

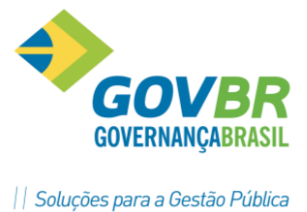

**Exigível** — Quando o prestador é responsável pelo recolhimento do ISS.

**Não incidência** — Quando não há incidência de ISS para o serviço prestado Exportação — Quando o serviço for prestado fora do pais.

**Exigibilidade suspensa por processo judicial** – Quando a exigibilidade de incidência do ISS está suspensa por um processo judicial para o serviço em questão.

**Exigibilidade suspensa por processo administrativo** – Quando a exigibilidade de incidência do ISS está suspensa por um processo administrativo para o serviço em questão.

**Imune** — Quando o ISS é exigível, porém, prestador possuir imunidade.

**Isento** — Quando o ISS é exigível, porém, prestador possuir isenção.

**Data de execução do serviço** – Informar a Data de execução do serviço, sendo que esta é a data em que o serviço foi prestado.

Informar o local de prestação de serviço, representados por Pais, Estado e Município onde o serviço foi prestado.

#### IDENTIFICAÇÃO DO TOMADOR/INTERMEDIARIO

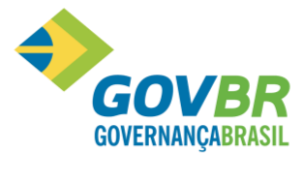

|| Soluções para a Gestão Pública

| Busque o tomador pelo número do documento ou nome.                                        |   |                   |   |
|-------------------------------------------------------------------------------------------|---|-------------------|---|
| lúmero do documento                                                                       | 0 | Nome/Razão social | ( |
|                                                                                           |   |                   |   |
| DENTIFICAÇÃO DO INTERMEDIÁRIO<br>Busque o intermediário pelo número do documento ou nome. |   |                   |   |

#### TOMADOR

Caso o tomador em questão já esteja cadastrado, basta informar no campo número documento o CNPJ ou CPF do tomador.

Para o caso do tomador não existir, clicar na lupa de consulta onde será exibida a tela Consulta de Pessoa, através desta tela é possível efetuar o cadastro de um novo tomador, desde que este não esteja inscrito/cadastrado no Município.

| ONSULTA DE PESSOA           |                     |  |
|-----------------------------|---------------------|--|
| Incluir novo registro       |                     |  |
| Espécie de documento        | Número do documento |  |
| Todos                       | T                   |  |
| Nome/Razão social           | Nome fantasia       |  |
| Origem do cadastro<br>Todos | •                   |  |
| Pesquisar Limpar campos     |                     |  |
|                             |                     |  |
|                             |                     |  |
| Cancelar                    |                     |  |

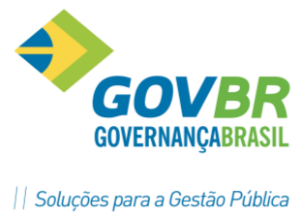

Para realizar o cadastro, clicar no botão Incluir novo registro, preencher o formulário cadastral e clicar em salvar.

Para o caso do tomador estar com o endereço diferente do qual deve ser, é possível incluir um novo endereço, para isso deve ser selecionado o tomador desejado e clicar no botão incluir endereço, preencher todos os dados de endereço e clicar em salvar.

| CONSULTA DE PESSOA                                                                                                  | ×                                                                                                    |
|----------------------------------------------------------------------------------------------------|----------------------------------------------------------------------------------------------------|
| Incluir novo registro                                                                                               |                                                                                                    |
| Espécie de documento<br>Todos                                                                                       | Número do documento                                                                                                    |
| Nome/Razão social                                                                                                   | Nome fantasia                                                                                                    |
| Origem do cadastro<br>Todos 🔹                                                                                       |                                                                                                    |
| Pesquisar Limpar campos                                                                                             |                                                                                                    |
| inclui endereço Editar                                                                                              |                                                                                                    |
| INCLUIR ENDEREÇO                                                                                                    | *                                                                                                    |
| INCLUIR ENDEREÇO<br>Salvar Cancelar<br>Tipo de endereço                                                             | ¥<br>Tipo de logradouro                                                                                                    |
| INCLUIR ENDEREÇO<br>Salvar Cancelar<br>Tipo de endereço<br>Selecione uma opção                                      | ¥<br>Tipo de logradouro<br>Selecione uma opção                                                                                                    |
| INCLUIR ENDEREÇO Salvar Cancelar Tipo de endereço Selecione uma opção Logradouro                                    | ¥<br>Tipo de logradouro<br>Selecione uma opção<br>Vúmero                                                                                                  |
| INCLUIR ENDEREÇO Salvar Cancelar Tipo de endereço Selecione uma opção Logradouro Complemento                        | ¥<br>Tipo de logradouro<br>Selecione uma opção ▼<br>Número<br>Bairro                                                                                      |
| INCLUIR ENDEREÇO Salvar Cancelar Tipo de endereço Selecione uma opção Logradouro Complemento CEP                    | X         Tipo de logradouro         Selecione uma opção         Número         Bairro         Estado         Selecione uma opção                         |
| INCLUIR ENDEREÇO Salvar Cancelar Tipo de endereço Selecione uma opção Complemento Complemento CEP Município         | Tipo de logradouro         Selecione uma opção       ▼         Número         Bairro         Estado         Selecione uma opção       ▼                   |
| INCLUIR ENDEREÇO Salvar Cancelar Tipo de endereço Selecione uma opção Complemento CEP Município Selecione uma opção | X         Tipo de logradouro         Selecione uma opção       ▼         Número         Bairro         Estado       ▼         Selecione uma opção       ▼ |

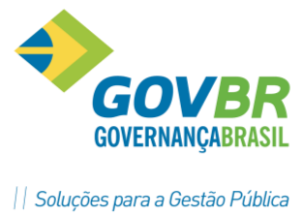

Além da inclusão, também é possível alterar um endereço incluído pelo prestador de serviço, basta selecionar o tomador desejado e clicar no botão editar endereço, a tela de alteração será exibida, altere os dados necessários e clique no botão salvar.

#### TOMADOR INTERMEDIÁRIO

Para o preenchimento da identificação do intermediário seguir o mesmo procedimento da Identificação do Tomador.

Informar se o intermediário será o responsável ou não pela retenção, quando a mesma ocorrer.

| IDENTIFICAÇÃO DO INTERMEDIÁRIO                           |   |                   | <b></b> |
|----------------------------------------------------------|---|-------------------|---------|
| Busque o intermediário pelo número do documento ou nome. |   |                   | x       |
| Número do documento                                      | Q | Nome/Razão social | ٩,      |
| Responsável pela retenção?<br>O Sim ® Não                |   |                   |         |

#### DADOS DO SERVIÇO PRESTADO

| tem de serviço da LC 116                                                 | Serviço municipal            | Valor do serviço                            | Retido?                                  |
|--------------------------------------------------------------------------|------------------------------|---------------------------------------------|------------------------------------------|
| Q                                                                        |                              | ▼ R\$ 0,00                                  | sim                                      |
| escrição (1950 caracteres restantes)                                     |                              |                                             |                                          |
|                                                                          |                              |                                             |                                          |
|                                                                          |                              |                                             |                                          |
|                                                                          |                              |                                             |                                          |
| omenclatura Brasileira de Serviços                                       |                              |                                             |                                          |
| nforme o código ou a descrição NBS                                       |                              |                                             |                                          |
|                                                                          |                              |                                             |                                          |
|                                                                          |                              |                                             |                                          |
|                                                                          |                              |                                             |                                          |
| ISCRIMINAÇÃO COMPLEMENTAR                                                |                              |                                             |                                          |
| ISCRIMINAÇÃO COMPLEMENTAR                                                |                              |                                             |                                          |
| ISCRIMINAÇÃO COMPLEMENTAR                                                | plemento da discriminação do | n servico prestado. Deve ser preenchido ane | nas caso o campo de 1950 caracteres seja |
| ISCRIMINAÇÃO COMPLEMENTAR<br>IMPORTANTE: este é um comp<br>insuficiente. | plemento da discriminação do | o serviço prestado. Deve ser preenchido ape | nas caso o campo de 1950 caracteres seja |

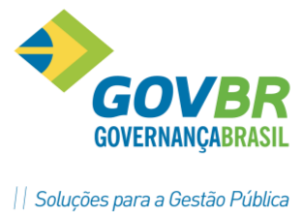

**Item de Serviço da LC 116** – Informar o serviço da 116, caso seja necessário é possível efetuar uma consulta da lista de serviços através da lupa.

Serviço Municipal – Selecionar o CNAE municipal.

Valor do Serviço – Informar o valor do serviço.

**Campo Retido** – Quanto ao campo Retido, este será sugerido pelo sistema, caso o sistema esteja configurado para permitir a edição do mesmo, ficará habilitado.

**Descrição** – No campo descrição deverá ser informado o detalhamento do serviço prestado.

#### DEDUÇÕES, DESCONTOS e RETENÇÕES

| DEDUÇÕES, DESCONTOS E RETENÇÕES |           |                       |                         |  |  |  |
|---------------------------------|-----------|-----------------------|-------------------------|--|--|--|
| INSS retido                     | IR retido | COFINS retido         | PIS/PASEP retido        |  |  |  |
| R\$ 0,00                        | R\$ 0,00  | R\$ 0,00              | R\$ 0,00                |  |  |  |
| CSLL retido                     | Deduções  | Desconto condicionado | Desconto incondicionado |  |  |  |
| R\$ 0,00                        | R\$ 0,00  | R\$ 0,00              | R\$ 0,00                |  |  |  |
| Outras retenções                |           |                       |                         |  |  |  |
| R\$ 0,00                        |           |                       |                         |  |  |  |

Neste grupo de dados é possível informar os valores referente a retenção de INSS, IR, CONFINS, PIS/PASEP, CSLL e outras retenções.

Também é possível informar os valores referente a desconto condicionado ou incondicionado, este último estará habilitado apenas se o sistema estiver configurado.

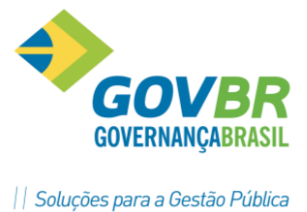

E por último é possível informar valores de deduções, este campo só estará habilitado caso o sistema esteja configurado para isso.

#### CARGA TRIBUTÁRIA APROXIMADA (Lei 12.741/2012)

| CARGA TRIBUTÁRIA APROXIMADA (Lei 12.741/2012) |                              |                             |                    |   |  |
|-----------------------------------------------|------------------------------|-----------------------------|--------------------|---|--|
| Os valores apresentados são cálo              | culos aproximados.           |                             |                    | x |  |
| Total dos tributos municipais                 | Total dos tributos estaduais | Total dos tributos federais | Total dos tributos |   |  |
| R\$ 0,00                                      | R\$ 0,00                     | R\$ 0,00                    | R\$ 0,00           |   |  |

Neste grupo de dados serão demonstrados os valores referente aos impostos parametrizados, não sendo necessário o preenchimento.

#### APURAÇÕES/CONST. CIVIL/ADICIONAR SERVIÇOS

| ase de cálculo                                                                                                    | Alíquota                                                                                                    | Valor ISS                                                                                                    | Valor líquido                                                                                                    |
|----------------------------------------------------------------------------------------------------|----------------------------------------------------------------------------------------------------|----------------------------------------------------------------------------------------------------|----------------------------------------------------------------------------------------------------|
| R\$ 0,00                                                                                                    | 2,00                                                                                                    | R\$ 0,00                                                                                                    | R\$ 0,00                                                                                                    |
| ONSTRUÇÃO CIVIL                                                                                                    |                                                                                                    |                                                                                                    |                                                                                                    |
| 1atrícula CEI/CNO da obra                                                                                             |                                                                                                    | Anotação de responsabilid                                                                                         | ade técnica - ART                                                                                                    |
| Declaro que a prestação de serviços descrita nesta nota não necessita de                                              |                                                                                                    | <ul> <li>Declaro que a prestação de serviços descrita nesta nota não necessita de</li> </ul>                      |                                                                                                    |
| ) Declaro que a prestação de<br>atrícula CEI/CNO da Obra.                                                             | e serviços descrita nesta nota não necessita de                                                                     | Declaro que a prestação<br>anotação de responsabilida                                                             | o de serviços descrita nesta nota não necessita de<br>ade técnica – ART.                                                  |
| Declaro que a prestação de<br>natrícula CEI/CNO da Obra.                                                              | e serviços descrita nesta nota não necessita de                                                                     | Declaro que a prestação<br>anotação de responsabilida                                                             | ) de serviços descrita nesta nota não necessita de<br>ade técnica – ART.                                                  |
| ) Declaro que a prestação de<br>latrícula CEI/CNO da Obra.<br>IENSAGEM OPCIONAL NO                                    | e serviços descrita nesta nota não necessita de<br>CORPO DO E-MAIL                                                  | Declaro que a prestação<br>anotação de responsabilida                                                             | ) de serviços descrita nesta nota não necessita de<br>ade técnica – ART.                                                  |
| Declaro que a prestação de<br>natrícula CEI/CNO da Obra.  IENSAGEM OPCIONAL NO IMPORTANTE: esta me                    | e serviços descrita nesta nota não necessita de<br>CORPO DO E-MAIL<br>nsagem não é de preenchimento obrigatório. Se | Declaro que a prestação<br>anotação de responsabilida<br>preenchida, será enviada junt                            | o de serviços descrita nesta nota não necessita de<br>ade técnica – ART.<br>to ao corpo do e-mail enviado aos envolvidos. |
| Declaro que a prestação de<br>natrícula CEI/CNO da Obra.  IENSAGEM OPCIONAL NO IMPORTANTE: esta me                    | e serviços descrita nesta nota não necessita de<br>CORPO DO E-MAIL<br>nsagem não é de preenchimento obrigatório. Se | Declaro que a prestação<br>anotação de responsabilida<br>preenchida, será enviada junt                            | o de serviços descrita nesta nota não necessita de<br>ade técnica – ART.<br>to ao corpo do e-mail enviado aos envolvidos. |
| Declaro que a prestação de<br>natrícula CEI/CNO da Obra.           IENSAGEM OPCIONAL NO           IMPORTANTE: esta me | e serviços descrita nesta nota não necessita de<br>CORPO DO E-MAIL<br>nsagem não é de preenchimento obrigatório. Se | Declaro que a prestação<br>anotação de responsabilida<br>preenchida, será enviada junt                            | ) de serviços descrita nesta nota não necessita de<br>ade técnica – ART.<br>to ao corpo do e-mail enviado aos envolvidos. |
| Declaro que a prestação de<br>natrícula CEI/CNO da Obra.           MENSAGEM OPCIONAL NO           IMPORTANTE: esta me | e serviços descrita nesta nota não necessita de<br>CORPO DO E-MAIL<br>nsagem não é de preenchimento obrigatório. Se | <ul> <li>Declaro que a prestação<br/>anotação de responsabilida</li> <li>preenchida, será enviada junt</li> </ul> | o de serviços descrita nesta nota não necessita de<br>ade técnica – ART.<br>to ao corpo do e-mail enviado aos envolvidos. |

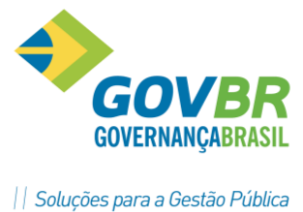

#### APURAÇÕES

#### Será exibido o valor apurados para a NFS-e a ser gerada.

**Base de cálculo** — será o valor total de serviço, subtraídos os valores do campo deduções, desconto incondicionado e também incentivo fiscal quando existir.

Alíquota – alíquota prevista no serviço em questão.

Valor de ISS – Valor do ISS resultante da base de cálculo multiplicado pela alíquota.

Valor líquido da nota – será o valor total de serviço, subtraídos os valores dos campos PIS, COFINS, INSS, IR, CSLL, Outras Retenções, ISS Retido, Desconto Incondicionado e Desconto Condicionado.

#### **CONSTRUÇÃO CIVIL**

Quando o serviço prestador for do ramo de construção civil deverá ser informado os dados da obra, bem como: Matricula CEI da obra e Anotação de responsabilidade técnica — ART.

#### ADICIONAR SERVIÇOS

Esta opção deverá ser utilizada quando desejar digitar várias notas para um mesmo tomador.

Após todos os dados informados clicar no botão Gerar NFS-e.

A tela de nota gerada com sucesso será exibida com os dados das NFS-e geradas.

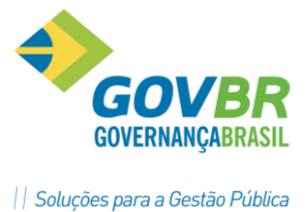

Através desta mesma tela é possível: Visualizar a NFS-e

Download PDF

Download XML

Gerar nova NFS-e

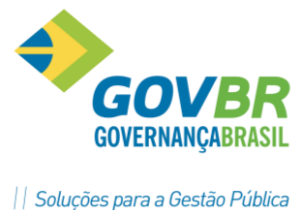

#### CONSULTA DE NFS-E

## A consulta de notas poderá ser realizada de duas formas, notas de serviços prestados ou de serviços tornados.

Para realizar a consulta de notas de serviços prestados acessar a rotina – Consultar NFS-e, aplicar os filtros desejados e clicar em pesquisa.

| NTERVALO DE NÚMERO DA NFS-e                                                                                                    |                                                                                 |                                                   | <b>^</b>                             |
|----------------------------------------------------------------------------------------------------|---------------------------------------------------------------------------------|---------------------------------------------------|--------------------------------------|
| lúmero inicial da NFS-e                                                                                                    |                                                                                 | Número final da NFS-e                             |                                      |
|                                                                                                    |                                                                                 |                                                   |                                      |
| NTERVALO DE DATA                                                                                                    |                                                                                 |                                                   |                                      |
| Data inicial da NFS-e                                                                                                    |                                                                                 | Data final da NFS-e                               |                                      |
|                                                                                                    | Ē                                                                               |                                                   | Ċ.                                   |
| Data inicial de competência                                                                                                    |                                                                                 | Data final de competência                         |                                      |
|                                                                                                    | <b>(</b>                                                                        |                                                   |                                      |
| Data inicial de cancelamento                                                                                                    |                                                                                 | Data final de cancelamento                        |                                      |
|                                                                                                    | Ē                                                                               |                                                   |                                      |
|                                                                                                    |                                                                                 |                                                   |                                      |
| Data inicial de substituição                                                                                                    |                                                                                 | Data final de substituição                        |                                      |
| Data inicial de substituição                                                                                                    | Ē                                                                               | Data final de substituição                        | ſ                                    |
| Data inicial de substituição<br>DUTROS FILTROS<br>Situação da NFS-e                                                                                                    | P                                                                               | Data final de substituição<br>Número do protocolo | (iii)                                |
| Data inicial de substituição<br>DUTROS FILTROS<br>Situação da NFS-e<br>Todas                                                                                                    | (F)<br>•                                                                        | Data final de substituição                        | <b>⊞</b>                             |
| Data inicial de substituição<br>DUTROS FILTROS<br>Situação da NFS-e<br>Todas<br>Xigibilidade de ISS                                                                                                    |                                                                                 | Data final de substituição                        |                                      |
| Data inicial de substituição<br>DUTROS FILTROS<br>iituação da NFS-e<br>Todas<br>ixigibilidade de ISS<br>Todas                                                                                              | ()<br>()<br>()<br>()<br>()<br>()<br>()<br>()<br>()<br>()<br>()<br>()<br>()<br>( | Data final de substituição                        | Fora do municípi                     |
| Data inicial de substituição<br>DUTROS FILTROS<br>Situação da NFS-e<br>Todas<br>Exigibilidade de ISS<br>Todas                                                                                              | (F)<br>*<br>*                                                                   | Data final de substituição                        | Fora do municípi                     |
| Data inicial de substituição<br>DUTROS FILTROS<br>Situação da NFS-e<br>Todas<br>Exigibilidade de ISS<br>Todas<br>Vúmero do documento Tomador<br>Vúmero do lote                                             | •                                                                               | Data final de substituição                        | <ul> <li>Fora do municípi</li> </ul> |
| Data inicial de substituição<br>DUTROS FILTROS<br>iituação da NFS-e<br>Todas<br>ixigibilidade de ISS<br>Todas<br>Vúmero do documento Tomador<br>Vúmero do lote                                             |                                                                                 | Data final de substituição                        | <ul> <li>Fora do municípi</li> </ul> |
| Data inicial de substituição<br>DUTROS FILTROS<br>iituação da NFS-e<br>Todas<br>ixigibilidade de ISS<br>Todas<br>Vúmero do documento Tomador<br>Vúmero do lote<br>iérie do RPS                             | (F)                                                                             | Data final de substituição                        | Fora do municípi                     |
| Data inicial de substituição<br>DUTROS FILTROS<br>Situação da NFS-e<br>Todas<br>Todas<br>Vúmero do documento Tomador<br>Vúmero do lote<br>Série do RPS                                                     | (F)                                                                             | Data final de substituição                        | Fora do municípi                     |
| Data inicial de substituição<br>DUTROS FILTROS<br>Situação da NFS-e<br>Todas<br>Exigibilidade de ISS<br>Todas<br>Número do documento Tomador<br>Número do lote<br>Siérie do RPS<br>Processo administrativo |                                                                                 | Data final de substituição                        | Fora do municípi                     |

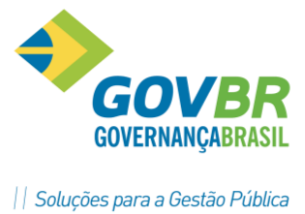

Para realizar a consulta de notas de serviços tomados acessar a rotina – Consultar NFS-e tomadas e intermediadas, aplicar os filtros desejados e clicar em pesquisa.

| INTERVALO DE NÚMERO DA NFS-e               | A                         |
|--------------------------------------------|---------------------------|
| Número inicial da NFS-e                    | Número final da NFS-e     |
|                                            |                           |
|                                            | _                         |
|                                            | Data Scalida NIC -        |
|                                            |                           |
| Data inicial de competência                | Data final de competência |
| ſ                                          |                           |
|                                            |                           |
| PARTICIPAÇÃO NA EMISSÃO DA NES-e           |                           |
| Participação na emicrão da NES-e como      |                           |
| Ambos                                      |                           |
|                                            |                           |
|                                            |                           |
| IDENTIFICAÇÃO                              |                           |
| Identificação do prestador (CPF/CNPJ)      | Nome do prestador         |
|                                            |                           |
| Identificação do tomador (CPF/CNPJ)        | Nome do tomador           |
| Identificação do intermediário (CDE/CNIDI) | Nome do intermediário     |
|                                            |                           |
|                                            |                           |
|                                            | _                         |
| OUTROS FILTROS                             |                           |
| Manifestações de NFS-e                     |                           |
| Ambas Manifestadas Não Manifestadas        |                           |
|                                            |                           |

#### Através das consultas é possível:

Visualizar a NFS-e (Lista os dados da NFS-e em tela)

Realizar o Download do XML

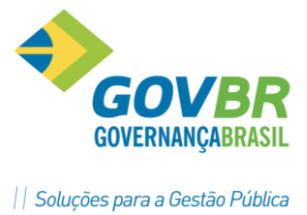

Realizar o Download do PDF

Realizar a Substituição da NFS-e

Realizar a Cancelamento da NFS-e

Verificar a situação dos E-mails

Reenviar os e-mails

#### CANCELAMENTO e SUBSTITUIÇÃO

| Det | alhes   | Sub   | ostituir NFS-e | Cancelar NFS-e | Download XML      | Download     | PDF   | Situa | ção dos e-mails      |          |      |            |            |
|-----|---------|-------|----------------|----------------|-------------------|--------------|-------|-------|----------------------|----------|------|------------|------------|
|     | Proc. a | dm.   | Nº NFS-e       | Data criação 🔻 | Tomador           |              | Valor | total | Exigibilidade de ISS | Situação | CC-e | Nº Protoc. | E-mails    |
| •   |         |       | 202000000000   | 16/04/2020 12: | 44:02 Município d | le Modelo-SC | 1,00  |       | Exigível             | Normal   |      |            |            |
| H   | < ₽     | ágina | 1 de 1 🕨       | • M            |                   |              |       |       | 1 registros          | Aprese   | ntar | 10 🔻 itens | por página |

#### Cancelamento

Para efetuar o cancelamento de uma NFS-e pelo prestador, a mesma deverá estar dentro do prazo de cancelamento permitido pelo Município (Configuração Administrativa).

A NFS-e estando dentro do prazo, realizar a consulta de notas de serviços prestados, selecionar a NFS-e a ser cancelada e clicar no botão cancelar NFS-e.

Na tela de cancelamento deverá ser informado motivo de cancelamento e em seguida confirmar o cancelamento.

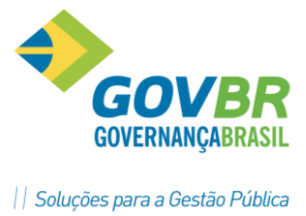

#### Substituição

Para efetuar a substituição de uma NFS-e pelo prestador, a mesma deverá estar dentro do prazo de substituição permitido pelo Município (Configuração Administrativa).

A NFS-e estando dentro do prazo, realizar a consulta de notas de serviços prestados, selecionar a NFS-e a ser substituída e clicar no botão substituir NFS-e. Na tela de substituição deverá ser informado motivo de substituição e em seguida confirmar a substituição.

Em seguida deverá ser informado os dados da nota a ser gerada em substituição a substituída.

#### CANCELAMENTO/SUBSTITUIÇÃO POR PROCESSO ADMINISTRATIVO

#### Cancelamento

Para efetuar o cancelamento de uma NFS-e por processo administrativo, a mesma deverá estar fora do prazo de cancelamento permitido pelo Município (Configuração Administrativa).

A NFS-e estando fora do prazo, realizar a consulta de NFS-e no perfil de administrador, selecionar a NFS-e a ser cancelada e clicar no botão cancelar NFS-e. Na tela de cancelamento deverá ser informado o número de processo administrativo que fundamenta o cancelamento da mesma.

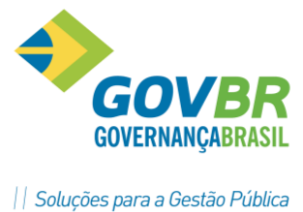

#### Substituição

Para efetuar a substituição de uma NFS-e por processo administrativo, a mesma deverá estar fora do prazo de substituição permitido pelo Município (Configuração Administrativa).

A NFS-e estando fora do prazo, realizar a consulta de NFS-e no perfil de administrador, selecionar a NFS-e a ser substituída e clicar no botão substituir NFS-e. Na tela de substituição deverá ser informado o número de processo administrativo que fundamenta a substituição da mesma, bem como o número da nota substituta.

#### **ENVIO DE LOTE RPS**

| CONVERTER RPS      |   | Auditoria das operações |
|--------------------|---|-------------------------|
| Enviar arquivo     |   |                         |
| Selecionar arquivo | 2 |                         |
| Enviar arquivo     |   | Campos obrigatórios     |

Para enviar o um RPS ou lote de RPM via website, o prestador deverá acessar o sistema e acionar a rotina enviar lote de RPS.

Na tela de envio, basta o prestador selecionar o lote ou rps a ser enviado pelo campo selecionar arquivo e em seguida clicar no botao enviar arquivo.

| GOVERNANÇABRASIL               |
|--------------------------------|
| Soluções para a Gestão Pública |

#### **CONSULTA LOTE RPS**

CONSULTA DE PROCESSAMENTO DE LOTE DE RPS

| Número inicial do lote  | Número final do lote |
|-------------------------|----------------------|
| Data inicial do envio   | Data final do envio  |
| <b>(</b>                | (III)                |
| Situação do lote        | Número do protocolo  |
| Todas                   |                      |
|                         |                      |
| Pesquisar Limpar campos |                      |

Para efetuar a consulta de um RPS ou lote de RPS via website, o prestador deverá acessar o sistema e acionar a rotina consulta lote de RPS.

Na tela de consulta, basta o prestador aplicar os filtros desejados e clicar em pesquisar. Será apresentado em tela todos os lotes de RPS com sua devida situação.

Para o caso dos lotes com erro é possível acessar o mesmo e verificar a causa dos erros.

No caso dos lotes processados com sucesso, é possível a partir de um lote de rps listar as notas por ele geradas, bem como visualizar as notas.